# fit@hcmus

## HƯỚNG DẪN CÁC QUY TRÌNH LIÊN QUAN BẢO HIỂM Y TẾ

લ્ય¥છ

### 1. Tra cứu mã số Bảo hiểm xã hội (BHXH)/Bảo hiểm y tế (BHYT)

#### <u>Bước 1:</u>

Truy cập vào link: https://baohiemxahoi.gov.vn/tracuu/Pages/tra-cuu-ho-gia-

#### dinh.aspx

#### <u>Bước 2</u>:

| TRA                    | CUU MA        | SO BAO HIEM               | XA HỌI                            |                       |              | Hướng dân tra cứu [ |
|------------------------|---------------|---------------------------|-----------------------------------|-----------------------|--------------|---------------------|
| Để th                  | ược hiện chức | năng tra cứu mã sớ        | ố bảo hiểm xã hội, xi             | n vui lòng nhập đầy   | đủ các thông | tin cần thiết.      |
|                        | Tỉnh/TP *     | Thành phố Hồ Chí Minh 🛛 🔻 |                                   | Quân/Huyện            | Chọn huyện   |                     |
|                        | Phường/Xã     | •                         |                                   | Thôn/Xóm              | •            |                     |
| CCCD/CMND/<br>Hộ chiếu |               | 079*****123               |                                   | Họ tên *              | NGUYĚN VĂN A |                     |
|                        | Ngày sinh     | Ngày sinh 🛛 🔻             | dd/mm/yyyy                        |                       | Có dấu       | 🔘 Không dấu         |
| 1                      | Mã số BHXH    | Mã số BHXH                |                                   |                       |              |                     |
|                        |               | Tôi không p<br>máy        | nhải là người<br>rec<br>Bảo mát - | CAPTCHA<br>Ditu khoản | Q Tra cứu    | I 🥏 Nhập lại        |
| ő köt /                | uuė(1)        |                           |                                   |                       |              |                     |
| O VEL I                | lua(1)        | н Но                      | tên                               | Giới tính Ngà         | y sinh       | Mã hộ               |
| STT                    | Ma so BHX     |                           |                                   |                       |              |                     |

Điền đầy đủ thông tin tại các mục bắt buộc và một trong các trường thông tin (Mã

số BHXH, Ngày sinh hoặc số CCCD/CMND/Hộ chiếu).

Sau đó thực hiện xác minh reCAPTCHA và chọn "Tra cứu".

Bước 3: Đọc kết quả tra cứu.

Lưu ý: mã số BHXH là "Mã số" trên thẻ BHYT

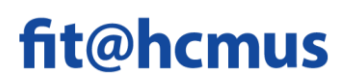

- 2. Hướng dẫn cài đặt và sử dụng ứng dụng VssID bảo hiểm xã hội số
  - 2.1. Hướng dẫn cài đặt

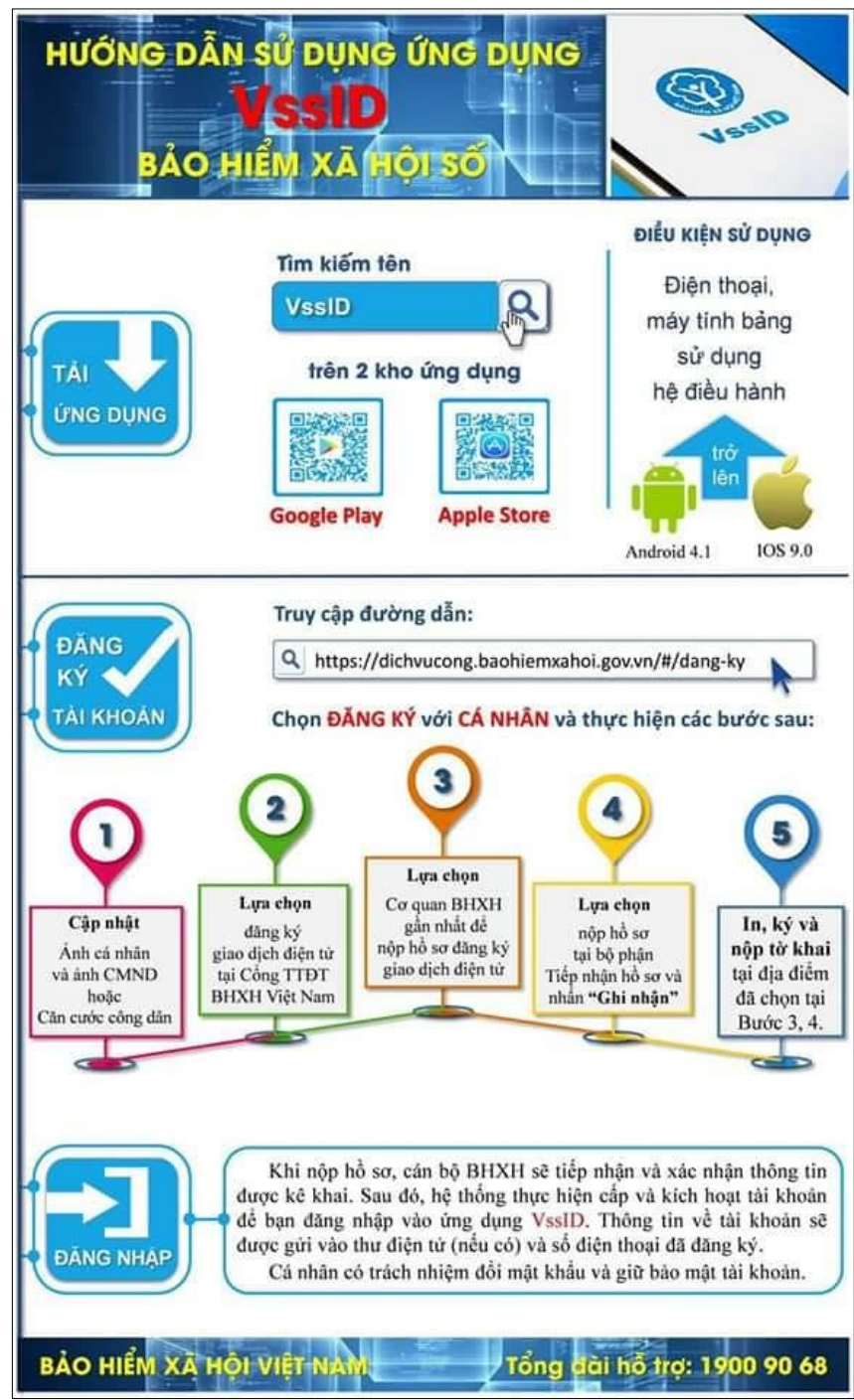

- Video Clip hướng dẫn cài đặt VssID:

https://www.youtube.com/watch?v=MVLxXcIlkWM

# fit@hcmus

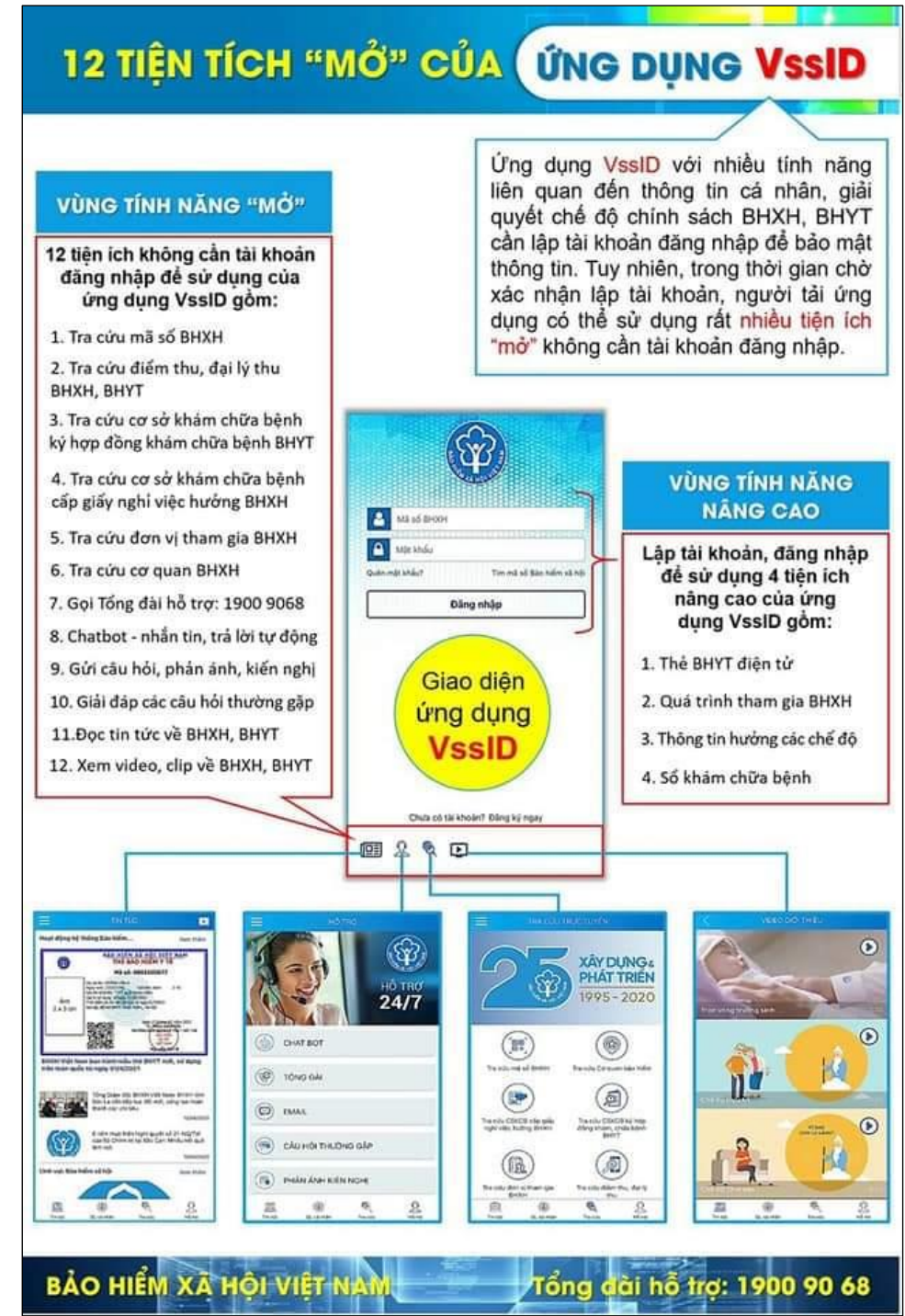

Các tiện ích mở của ứng dụng VssID:

#### 2.2. Hướng dẫn sử dụng

Phần 1: <u>https://www.youtube.com/watch?v=u-Zt5kTG0cg</u> Phần 2: <u>https://www.youtube.com/watch?v=R3dqKZ5gJEY</u>

### 3. Thông tin liên hệ hỗ trợ về vấn đề bảo hiểm y tế:

Phòng Công tác Sinh viên tại 2 cơ sở.

- Email: congtacsinhvien@hcmus.edu.vn
- Hotline: (028) 62884499 (ext: 1500/1502)